(2013年3月改修版)

# (C44)外国製造業 変更届 作成事例 Ver.2

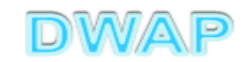

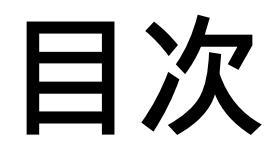

| 1.申請者情報            | ••• 6     |
|--------------------|-----------|
| 2.変更年月日、備考         | ••• 9     |
| 3.提出日              | •••10     |
| 4.事例1              | • • • 1 1 |
| ・申請者(住所、法人名、代表者氏名) |           |
| ・製造所の名称            |           |
| ・製造所の所在地           |           |
| のいずれかを変更する場合       |           |
| 5.事例2              | • • • 1 7 |
| 構造設備の変更            |           |
| 6.事例3              | · · · 2 1 |
| ・製造所の責任者           |           |
| ・業務を行う役員           |           |
| のいずれかを変更する場合       |           |
| 7.事例4              | • • • 2 8 |
| 区分の廃止・追加・変更        |           |

# 変更事例(4ケース)

| 項目      | 3     | 変更有無            |             |                |                |  |  |  |  |
|---------|-------|-----------------|-------------|----------------|----------------|--|--|--|--|
|         |       | 例1              | 例2          | 例3             | 例4             |  |  |  |  |
|         |       | 申請者又は製造<br>所の変更 | 構造設備<br>の変更 | 責任者又は<br>役員の変更 | 区分の廃止<br>追加·変更 |  |  |  |  |
| 申請者     |       | あり              | 無し          | 無し             | 無し             |  |  |  |  |
| 製造所の名称  |       | 無し              | 無し          | 無し             | 無し             |  |  |  |  |
| 製造所の所在地 | j     | あり              | 無し          | 無し             | 無し             |  |  |  |  |
| 製造所の構造設 | は備の概要 | 無し              | あり          | 無し             | 無し             |  |  |  |  |
| 製造所の責任者 | ź     | 無し              | 無し          | あり             | 無し             |  |  |  |  |
| 業務を行う役員 |       | 無し              | 無し          | あり             | 無し             |  |  |  |  |
| 欠格条項    |       | 無し              | 無し          | 無し             | 無し             |  |  |  |  |
| 廃止区分    |       | 無し              | 無し          | 無し             | あり             |  |  |  |  |
| 追加区分    |       | 無し              | 無し          | 無し             | 無し             |  |  |  |  |
| 変更区分    |       | 無し              | 無し          | 無し             | 無し             |  |  |  |  |
| 参照ページ   | 共通事項  |                 | 4 ~ 1       | 10             |                |  |  |  |  |
| 番号      | 個別    | 11 ~ 16         | 17 ~ 20     | 21~27          | 28 ~ 31        |  |  |  |  |

# 申請機能選択

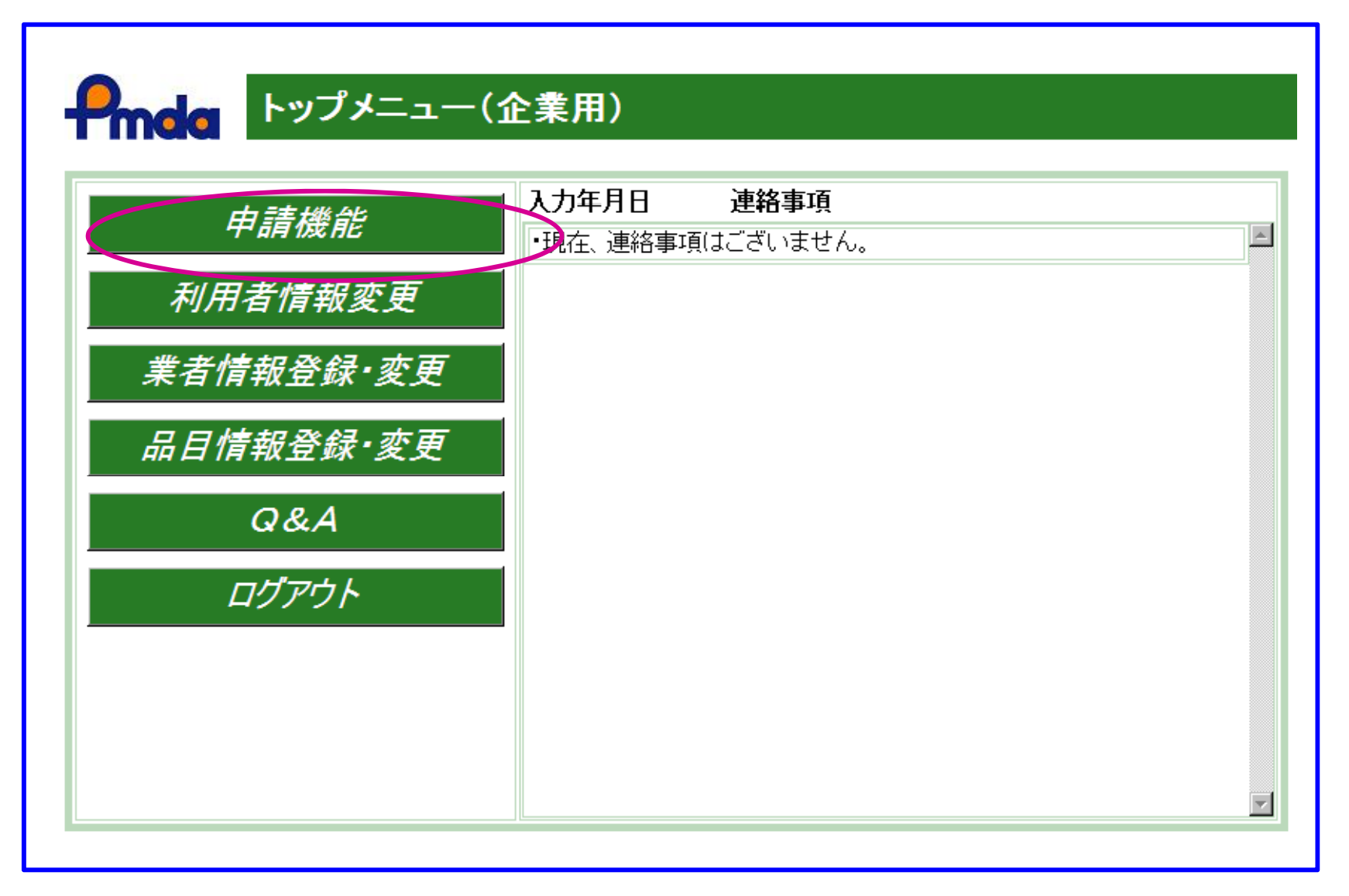

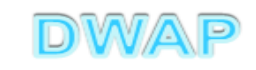

| 🜈 外国製造               | i業 変更届の相                         | <b>羕式を選択する</b>        |                  |      | - D ×       |  |  |  |  |  |
|----------------------|----------------------------------|-----------------------|------------------|------|-------------|--|--|--|--|--|
| <u> </u>             |                                  |                       | ← × Live Search  |      | <b>₽</b> -  |  |  |  |  |  |
| ファイル(E) 編集(E)        | 表示( <u>V</u> ) お気に入り( <u>A</u> ) | ツール(① ヘルプ(田)          |                  |      |             |  |  |  |  |  |
| 😪 🍄 🌈 Hi-PerBT ウェブ申請 |                                  |                       |                  |      |             |  |  |  |  |  |
|                      | 様式一覧                             |                       |                  |      |             |  |  |  |  |  |
| Pmda                 |                                  |                       | ・の申              | 諸を出す |             |  |  |  |  |  |
|                      |                                  |                       |                  | 014  | ··· —       |  |  |  |  |  |
| 호수 비사는 다             | 輸出用                              | 1設垣)変更庙者<br>「総立1定事    |                  | G04  | 第八一         |  |  |  |  |  |
| 利况TF 成               | 医療機器                             | [銅八]油香<br>[輸入]密軍届圭    |                  | 614  |             |  |  |  |  |  |
|                      |                                  | · 通合性調査申請書            |                  | G24  |             |  |  |  |  |  |
| TF成中                 |                                  | 認定申請書                 |                  | C04  | 第十          |  |  |  |  |  |
|                      |                                  | 認定更新申請書               |                  | C14  | 第二          |  |  |  |  |  |
| 提出したもの               |                                  | 認定変更届書                |                  | C44  | 第六          |  |  |  |  |  |
|                      | 0= ++4% 0 0                      | 認定区分[変更]申請書           |                  | C64  | 第二          |  |  |  |  |  |
| 設定                   | 医療機器                             | 認定区分[追加]申請書           |                  |      |             |  |  |  |  |  |
|                      | 外国聚运耒石                           | 休止庙書                  |                  | 054  | 3457 11     |  |  |  |  |  |
|                      |                                  | 円開油者<br>  廃止民事        |                  | 054  | 弗八          |  |  |  |  |  |
|                      |                                  | 一般に油香<br>一物定証実換えな付由諸実 |                  | 024  |             |  |  |  |  |  |
|                      |                                  | 認定証書交付申請書             |                  | C34  | 第二          |  |  |  |  |  |
|                      | 取り下げ                             | 取下げ願い(医療機器)           |                  | I14  | 別紙          |  |  |  |  |  |
|                      |                                  | 外字対応一覧                |                  | _    | •           |  |  |  |  |  |
|                      | 4                                | A CONTRACTOR OF       |                  |      |             |  |  |  |  |  |
|                      |                                  |                       | 📄 💽 ローカル イントラネット |      | €t100% 🝷 // |  |  |  |  |  |

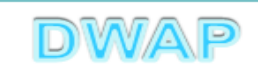

### 1. 申請者情報

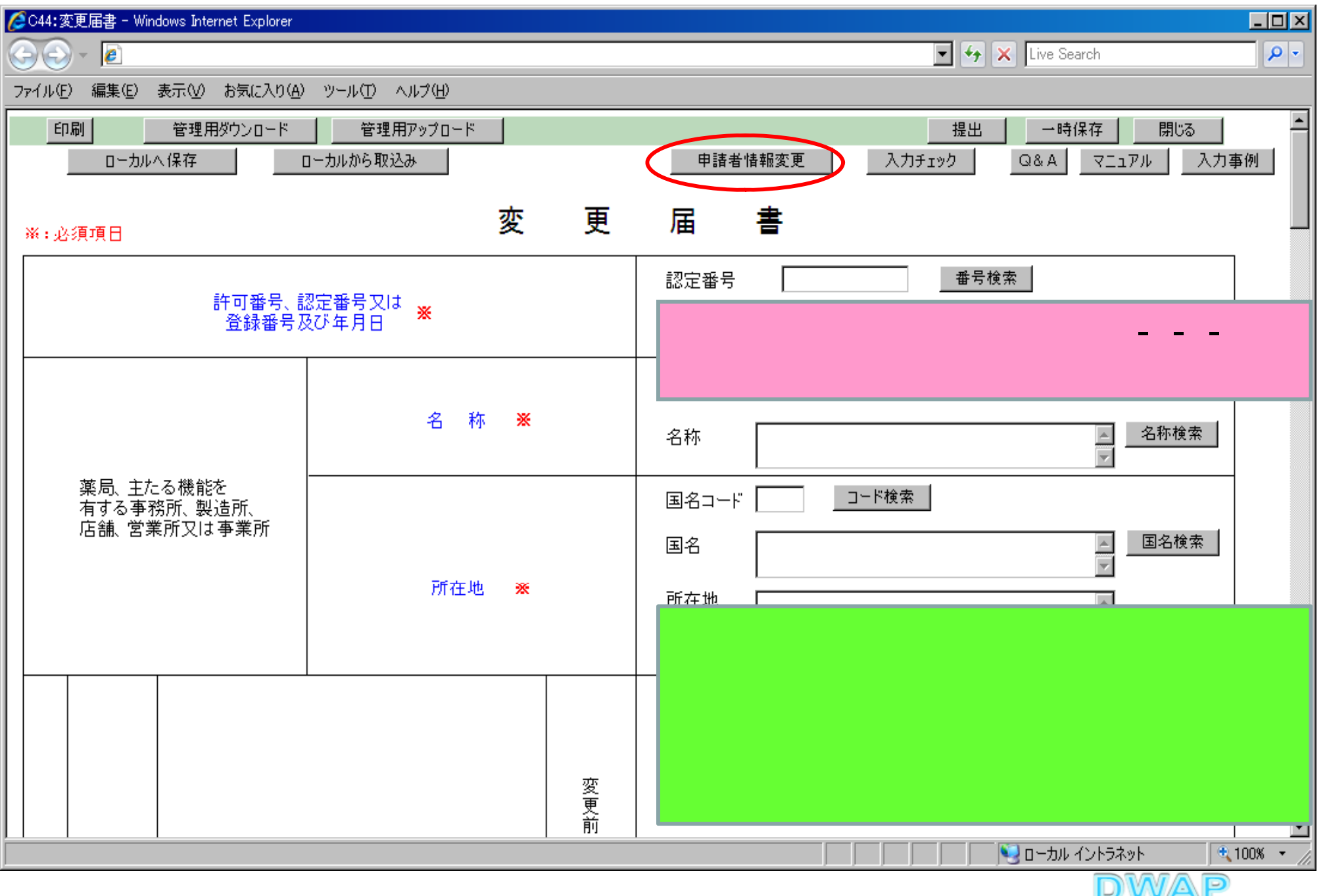

| 申請者情報変更に                                    | こより反映される情報             | 報1          |                                                                                                    |
|---------------------------------------------|------------------------|-------------|----------------------------------------------------------------------------------------------------|
| <u> </u>                                    |                        |             | Live Search                                                                                          |
| ファイル(E) 編集(E) 表示(V) お気に入り(4                 | シール(工) ヘルプ(出)          |             |                                                                                                    |
| 印刷     管理用ダウンロード     ローカルへ保存                | 管理用アップロード<br>ローカルから取込み |             | 提出     一時保存     閉じる       申請者情報変更     入力チェック     Q&A     マニュアル     入力事例                              |
| 》<br>※:必須項目                                 | 変                      | 更           | 届書                                                                                                   |
| 許可番号、<br>登録番号                               | 認定番号又は<br>及び年月日        |             | 認定番号 888888888888888888888888888888888888                                                            |
|                                             | 名称 💥                   |             | 業者コード 999999001 <u>コード検索</u><br>名称 ABC MEDICAL CO., LTD. <u>A称検索</u>                                 |
| 薬局、 主たる機能を<br>有する事務所、 製造所、<br>店舗、 営業所又は 事業所 | 所在地 <del>※</del>       |             | 国名コード     304     コード検索       国名     アメリカ合衆国     国名検索       所在地     *******, New York, *** USA     レ |
|                                             |                        |             | 住所                                                                                                   |
|                                             |                        | 変<br>更<br>前 | 法人名 🔤                                                                                                |
|                                             |                        |             |                                                                                                    |

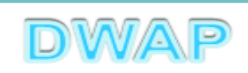

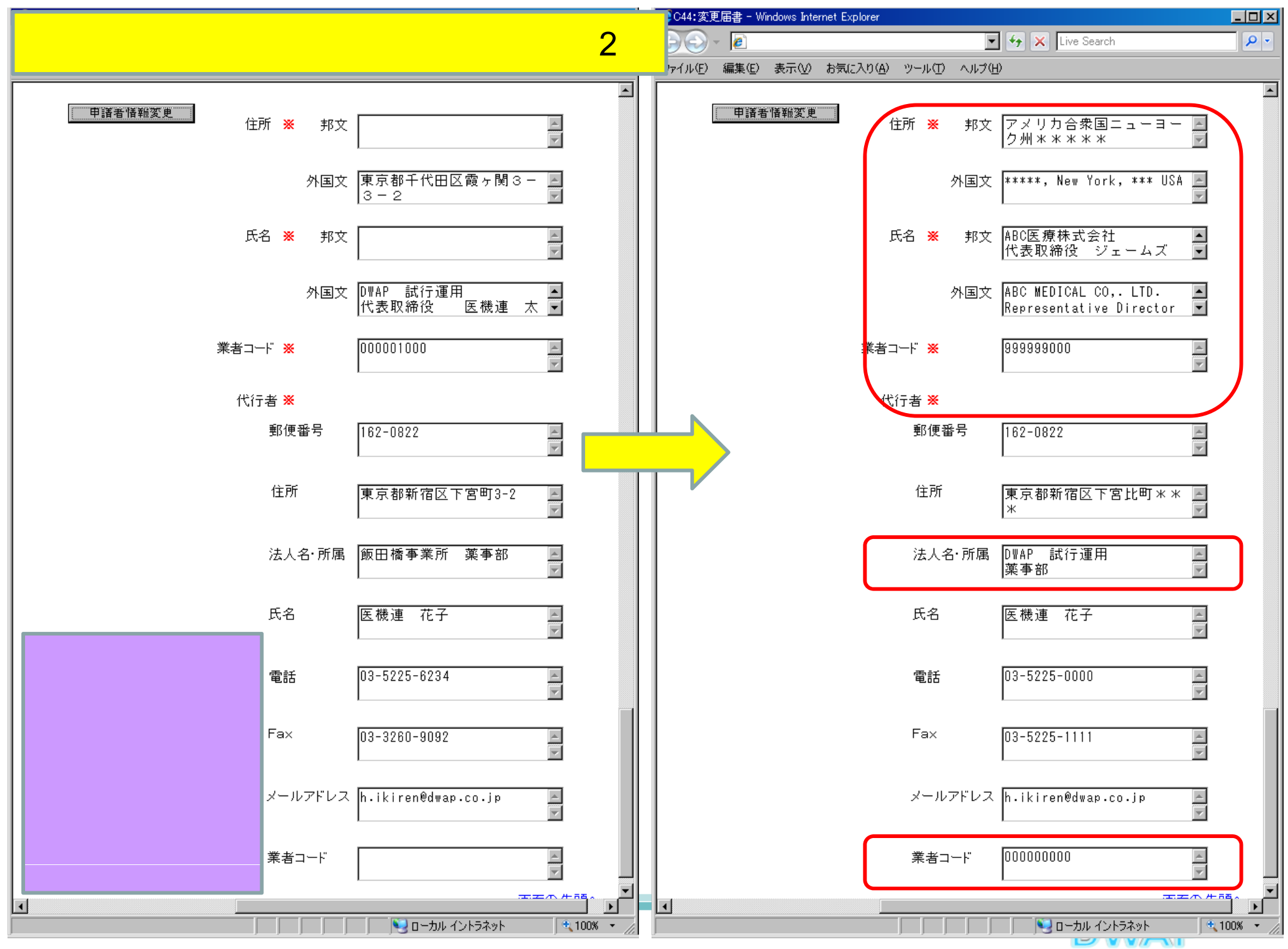

### 2. 変更年月日、備考

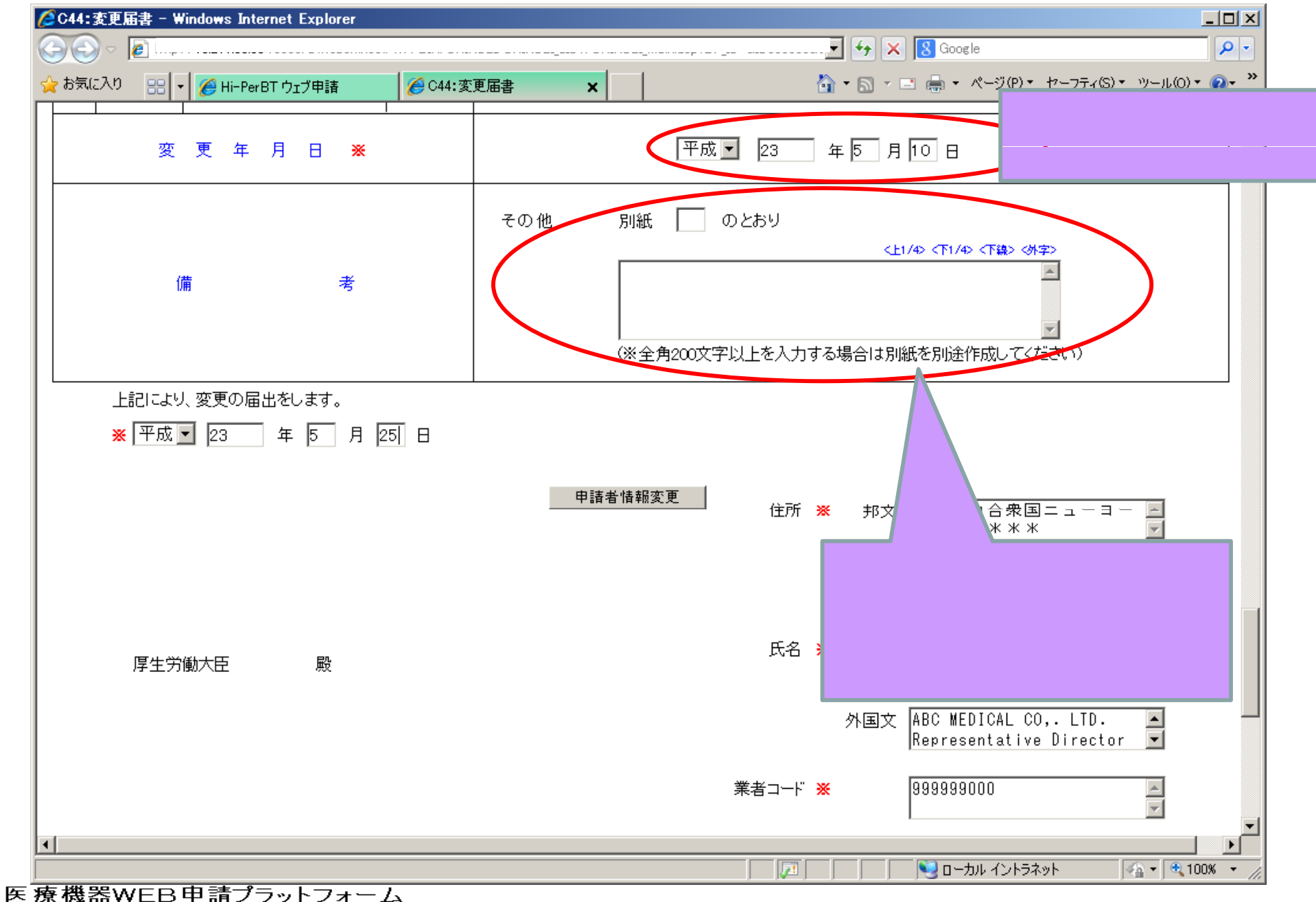

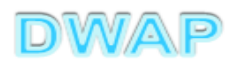

3.提出日

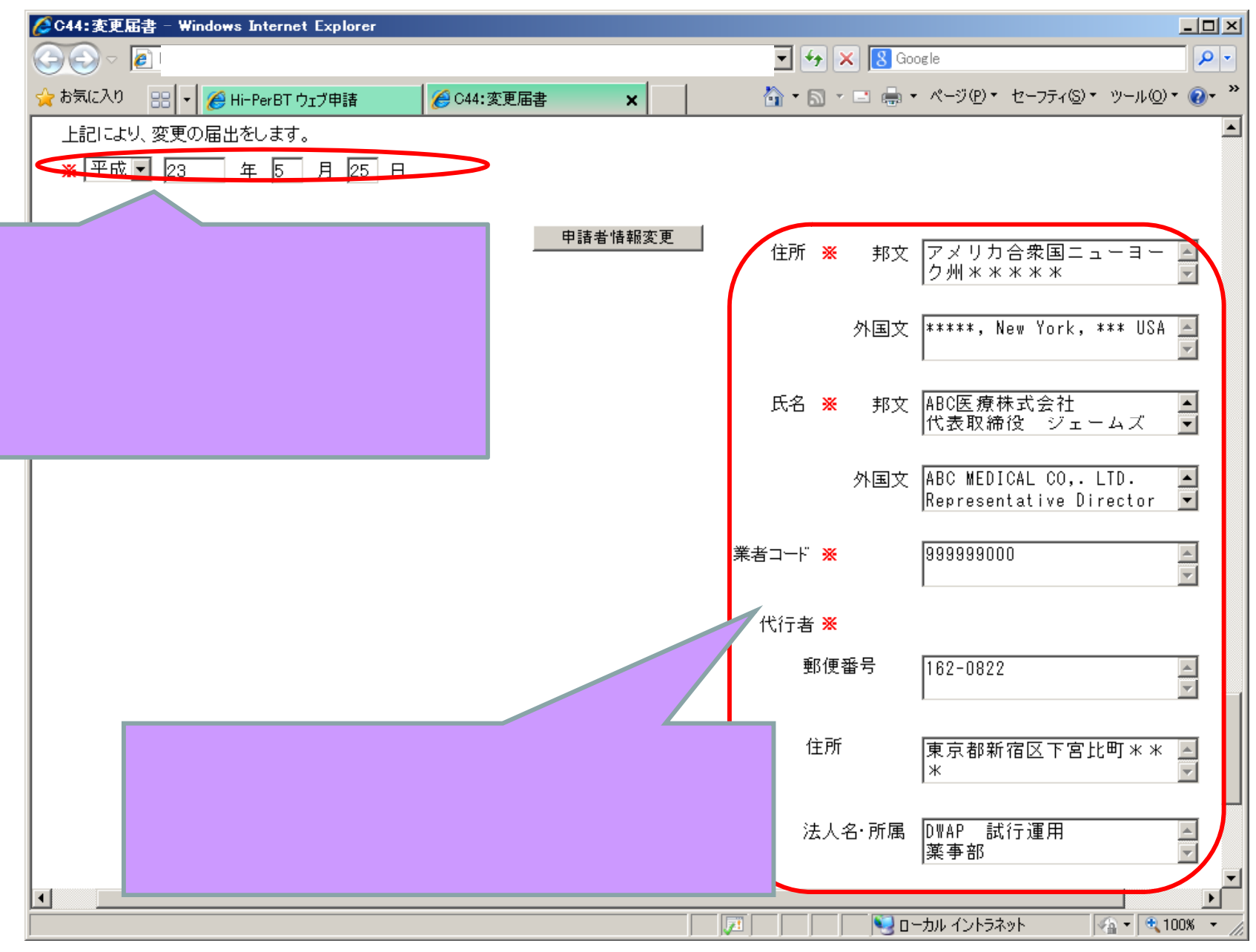

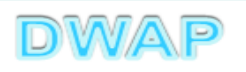

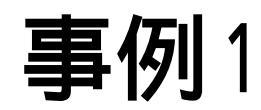

# ・申請者(住所、法人名、代表者氏名) ・製造所の名称 ・製造所の所在地

# のいずれかを変更する場合

# この例では、「申請者の名称」と「製造所の名称」を変更する場合について記載

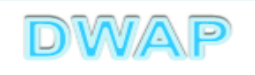

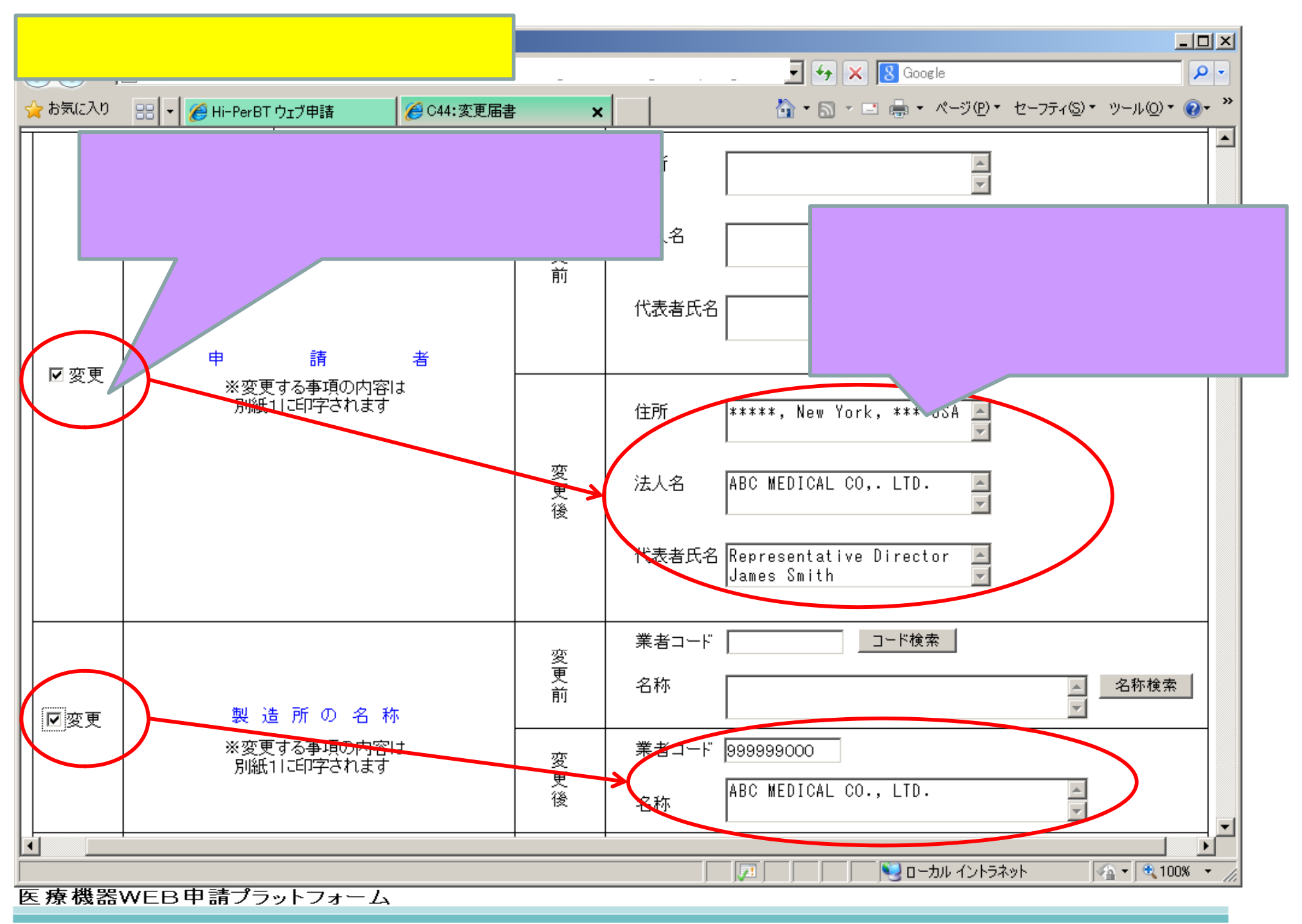

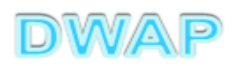

### 変更内容の入力(変更前)

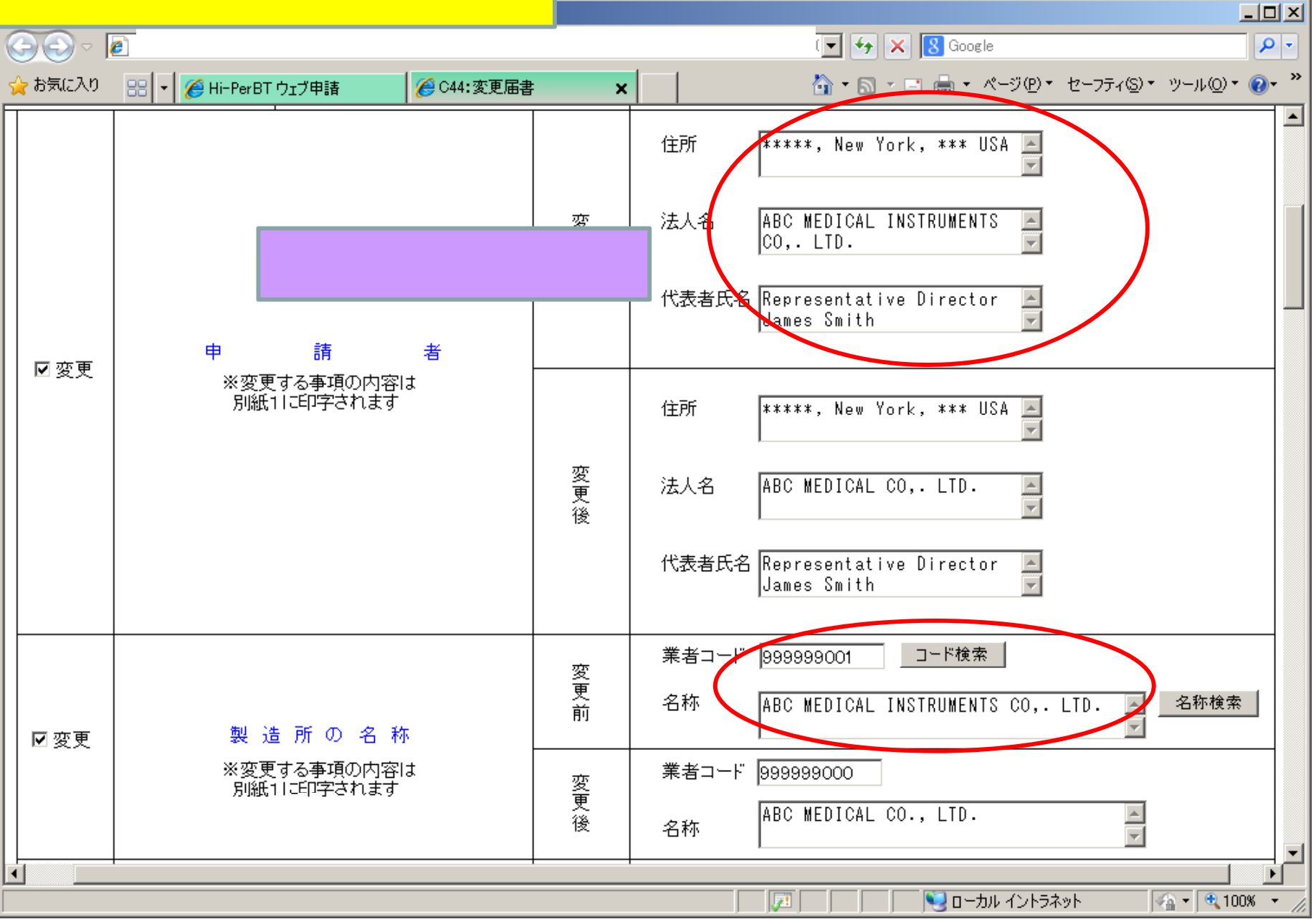

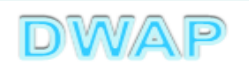

| 模式第六 | 〔第百条関係〕 |
|------|---------|
|      | (코브카라)  |

#### 提出不可

#### 機構へ送信後はバーコードが 印刷されます

#### 変更届書

| 印刷画面 |
|------|
| (    |

|            | 龛                | 務            | n       | 糛   | <b>(</b> 84)                                                                          | 医療機器                  | 辞                      |                       |             |                                    |                       |       |           |     |     |            |     |    |   |
|------------|------------------|--------------|---------|-----|---------------------------------------------------------------------------------------|-----------------------|------------------------|-----------------------|-------------|------------------------------------|-----------------------|-------|-----------|-----|-----|------------|-----|----|---|
|            | <b>許</b> 可<br>び年 | 審导, 認)<br>月日 | 定番号又    | は登録 | 器等导及                                                                                  | 番号 :                  | : 8888                 | ******                |             | 年月日                                | :平成18年4               | 月1日   |           | 1   |     |            |     |    | 1 |
|            | 業局               | 業局、主たる機能を有す  |         | 名 称 | ABC MED                                                                               | ADC MEDICAL CO., LTD. |                        |                       |             |                                    |                       |       |           |     |     |            |     |    |   |
|            | る事               | 務所、製         | ē于, 18  | 舗   |                                                                                       | アメリオ                  | り合衆                    | 围                     |             |                                    |                       |       | PDF7      | ק ( | イルカ | 、作品        | される | 3  |   |
|            | 又は<br>           | 等第所          |         |     | 所在炮                                                                                   | *****                 | New                    | York. **              | o* USA      |                                    |                       |       |           |     |     | <b>ک</b> ہ |     |    |   |
|            |                  | 事            |         |     | I I                                                                                   | 項変                    | ŝ                      |                       | Ŧ           | 前                                  | 変                     | 更     | ● 逝       |     |     |            |     |    |   |
|            |                  | 申請者          |         |     |                                                                                       | <i>8</i> 94           | 紙1の                    | しとおり                  |             |                                    | 別紙1のとお                | 3D    | •別紙       | 1:  | 変更内 | 的容         |     |    |   |
|            | 変                | 製造所の         | の名称     |     |                                                                                       | <b>S</b> I)\$         | 紙1σ                    | しとおり                  |             |                                    | 別紙1のとお                | 39    |           |     |     |            |     |    |   |
|            | 更肉               |              |         |     |                                                                                       |                       |                        |                       |             |                                    |                       |       |           | _   |     |            |     |    |   |
|            | 客                |              |         |     |                                                                                       |                       |                        |                       |             |                                    |                       |       |           |     |     |            |     |    |   |
|            |                  |              |         |     |                                                                                       |                       |                        |                       |             |                                    |                       |       |           |     |     |            |     |    |   |
|            | 変                | <br>更        | 牟       | 月   | B                                                                                     | <br>平成 23             | 年5)                    | 月10日                  |             |                                    |                       |       |           |     |     |            |     |    |   |
|            | 備                |              |         |     | 考                                                                                     | —                     |                        |                       |             |                                    |                       |       |           |     |     |            |     |    |   |
|            | Ŀ                | 記により         | 、変更の    | 届出  | 色します。                                                                                 |                       |                        |                       |             |                                    |                       |       |           |     |     |            |     |    |   |
|            |                  | 平成 23 4      | 年 5 月 2 | 6日  |                                                                                       | 倖                     | 所                      | 邦 文<br>Japanese       | アメリカ        | 合衆国ニ                               | ューヨーク州:               | ****  | *         |     |     |            |     |    |   |
|            |                  |              |         |     |                                                                                       | Addre                 | :55                    | <br>外国文<br>Foreign la | anguage X   | okołowa, N                         | ew York. ***          | USA   |           |     |     |            |     |    |   |
|            |                  |              |         |     |                                                                                       | _                     | 邦 文 ABCメディカル株式会社 印文は署名 |                       |             |                                    |                       | 印文は署名 |           |     |     |            |     |    |   |
|            |                  |              |         |     |                                                                                       | <del>度</del><br>Nam   | 名<br>le                | Japanese<br>小国女       | _代表取羅<br>AB | ne ÷∕<br>¢medicai                  | ⊻זבא איז<br>,00.,110. | 52    | Signature |     |     |            |     |    |   |
|            | 檿                | 生労働大         | 臣殿      |     |                                                                                       | æ≁                    | F                      | Foreign la            | anguage Rø  | epresentative Director James Smith |                       |       |           |     |     |            |     |    |   |
|            |                  |              |         |     |                                                                                       | 乗るい<br>Trader         | Code                   | 33939                 | 9000        |                                    |                       |       |           |     |     |            |     |    |   |
|            |                  |              |         |     | ₽<br>42<br>45<br>45<br>45<br>45<br>45<br>45<br>45<br>45<br>45<br>45<br>45<br>45<br>45 | <b>联 征</b>            | 1 <del></del>          | 브(Postal              | (Code)      | 1.62-082                           | 9                     |       |           |     |     |            |     |    |   |
|            |                  |              |         |     | (Agent)                                                                               |                       |                        | of Courses            | <br>        | 古古知道                               | ₽<br>KG区下演长的          | ***   |           |     |     |            |     |    |   |
|            |                  |              |         |     |                                                                                       | .型<br>法人/             | 名·所                    | 属 (Corpo:             | rate Post   | 6 9870 (<br>陈喜送                    |                       |       |           |     |     |            |     |    |   |
|            |                  |              |         |     |                                                                                       | 氏                     |                        | 名 (Name)              |             | 医機運                                | 花子                    |       |           |     |     |            |     |    |   |
| 医療機器WEB申請: |                  |              |         |     |                                                                                       | <b>ह</b><br>न         |                        | 話(Phone)<br>ェ (Pacsim | )<br>ile)   | 03-5225                            | -0000<br>-1111        |       |           |     |     |            |     |    |   |
|            |                  |              |         |     |                                                                                       | メール                   | • <b>7</b> FV          | ×(Mail)               |             | h. ikirə                           | nØdwap.co.jp          |       |           |     |     |            |     |    |   |
|            |                  |              |         |     |                                                                                       | 業者                    | a —                    | F (Trader             | r Gode)     | 0000010                            | 00                    |       |           |     |     | JVV/       |     | 11 |   |

1ページしかなくても枝番"-1" が印刷されます。

|        | 別紙1-1                                         |                                               |
|--------|-----------------------------------------------|-----------------------------------------------|
| 事項     | 変更前                                           | 変更後                                           |
| 申請者    | 【住所】*****, New York, *** USA                  | 【住所】*****, New York, *** USA                  |
|        | 【法人名】ABC MEDICAL INSTRUMENTS CO.,<br>LTD.     | 【法人名】ABC MEDICAL CO., LTD.                    |
|        | 【代表者氏名】Representative Director<br>James Smith | 【代表者氏名】Representative Director<br>James Smith |
| 製造所の名称 | 【業者コード】999999001                              | 【業者コード】999999001                              |
|        | 【名称】ABC MEDICAL INSTRUMENTS CO.,<br>LTD.      | 【名称】ABC MEDICAL CO., LTD.                     |

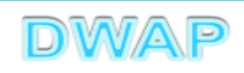

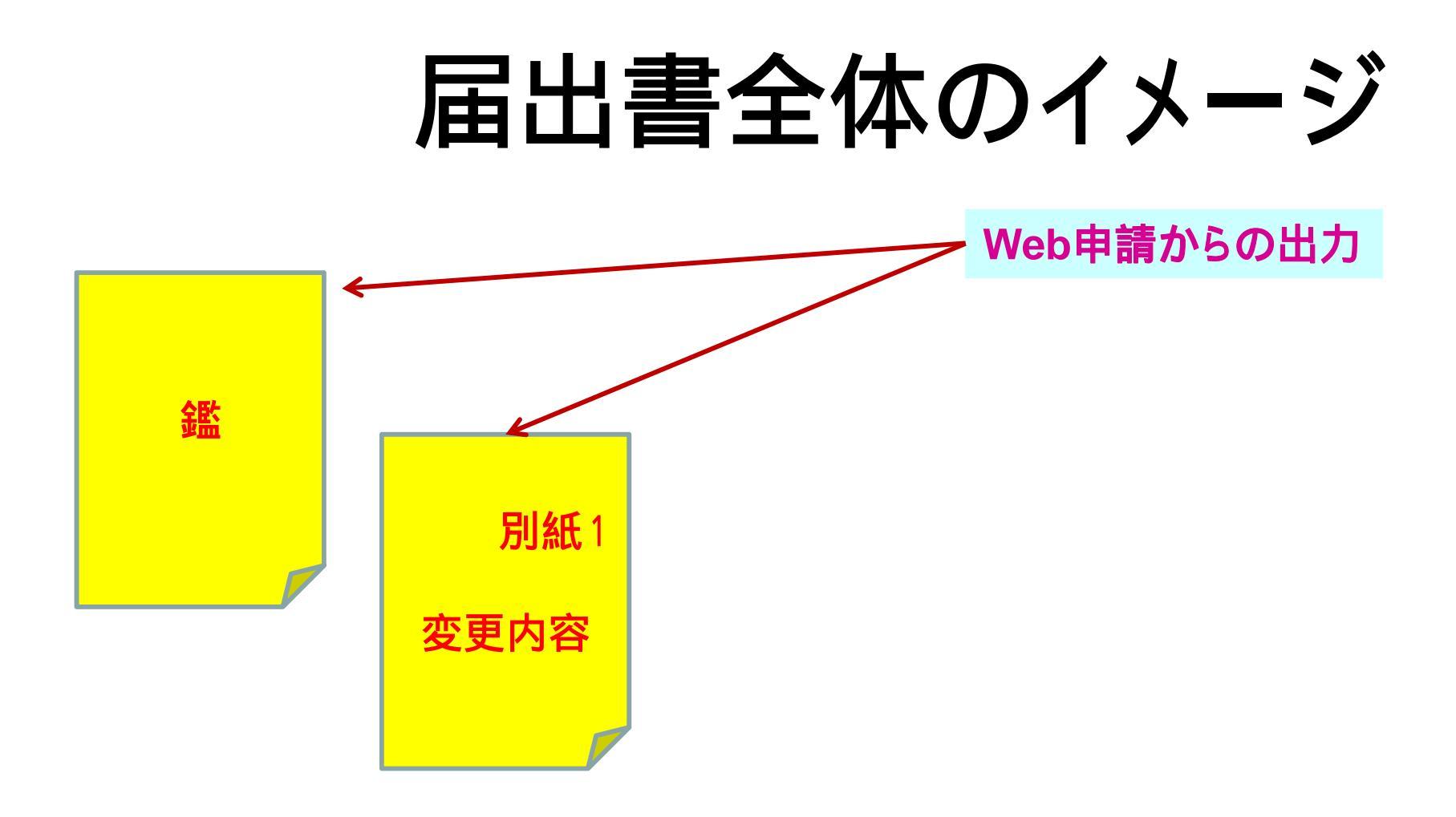

### その他備考を入力した場合、別紙2が追加されます。

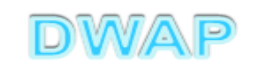

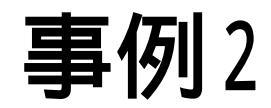

### 構造設備の変更

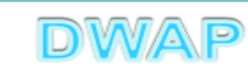

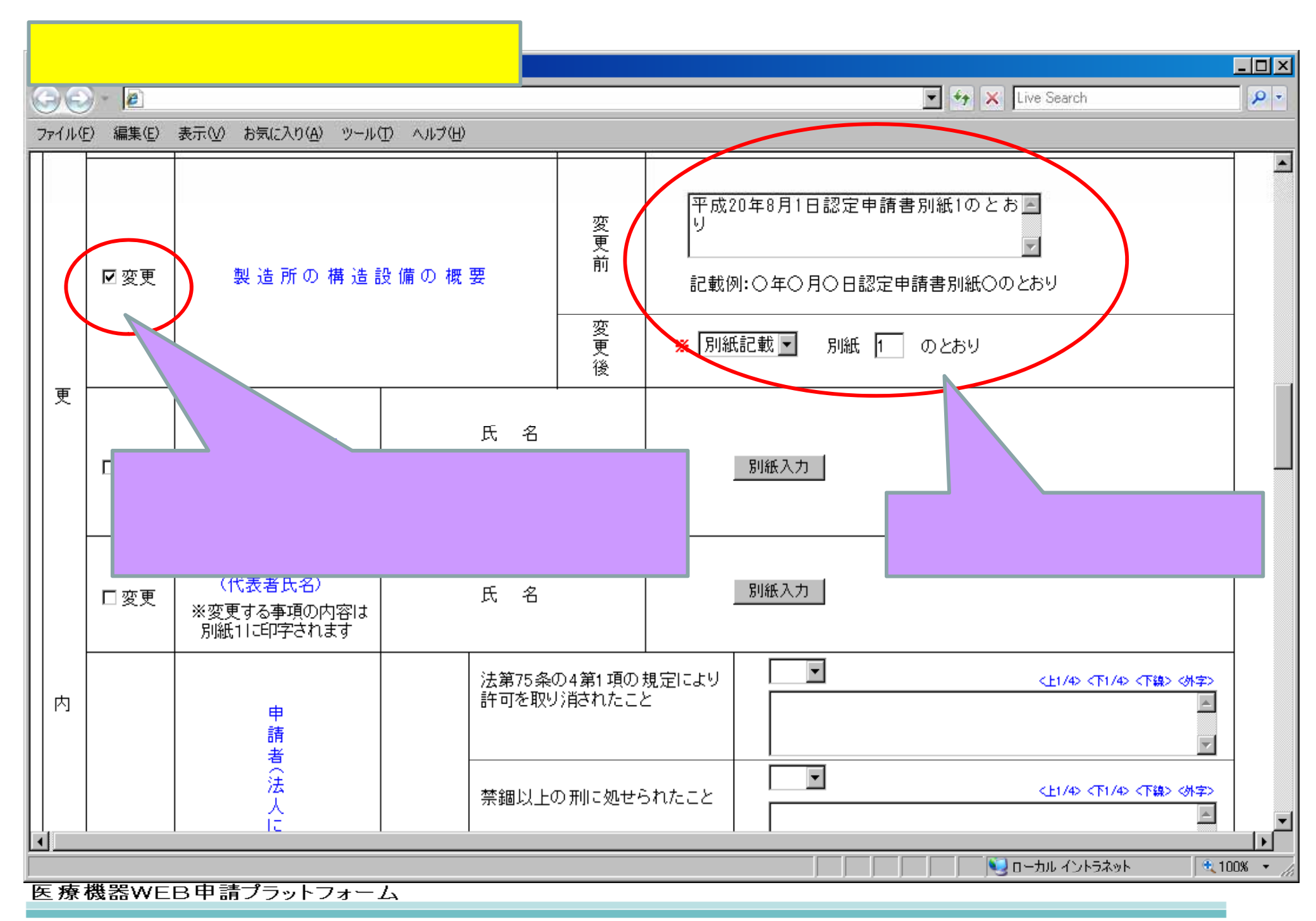

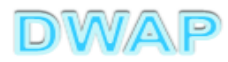

| 印刷面面       | <b>尊武第六</b> (第百条関係)                |                                                                                  | <b>是出不可</b><br>±バーユードが |
|------------|------------------------------------|----------------------------------------------------------------------------------|------------------------|
|            | 業務の 種別                             | 医疾機器                                                                             |                        |
|            | 許可番号、認定番号又は登録番号及<br>び年月日           | 番号:888888888888888888888888888888888888                                          |                        |
|            | 名 称<br>業局、主たる機能を有す                 | ABC MEDICAL CO., LTD.                                                            |                        |
|            | る事務所、製造所、店舗<br>又は事業所 所在地           | アメリカ合衆国<br>********. New York. *** USA                                           | PDFファイルが作成される。         |
|            | · ·                                |                                                                                  | • 余監                   |
|            | 製造所の構造設備の概要                        | 平成20年8月1日酸定甲腈書が成1<br>のとおり                                                        | ~                      |
|            | 変                                  |                                                                                  |                        |
|            | 更  <br>  內                         |                                                                                  |                        |
|            | 容                                  |                                                                                  |                        |
|            |                                    |                                                                                  |                        |
|            | 変更年月日                              | 平成23年5月10日                                                                       |                        |
|            | 備 考<br>L===21:-1:10 茨軍の尾田をLまた      | -                                                                                |                        |
|            | 工品により、後受い届出をします。<br>平成 23 年 5月 26日 | 邦 文 マノリカへ画家                                                                      | r                      |
|            |                                    | 住所 Japanese<br>Address 外国文                                                       |                        |
|            |                                    | Foreign language                                                                 |                        |
|            |                                    | 邦 文 ABCメディカル株式会社<br>氏 名 <u>Japanese</u> 代表取締役 ジェイムズ スミス                          | 印入口書名<br>Signature     |
|            | and the state of the set of the    | Name 外国女 ABC MEDICAL CO., LTD.<br>Foreign language Representative Director James | Smith                  |
|            | <b>承生力卿大臣 殿</b>                    | 業者コード<br>TraderCode 999999000                                                    |                        |
|            |                                    |                                                                                  |                        |
|            | 代行者                                | · 郵 便 番 号(Postal Code)   162-0622                                                |                        |
|            | (Agent)                            | 住 所(Address) 東京都新宿区下宮比町***                                                       |                        |
|            |                                    | 法人名・所属(Corporate Post) DWAP 試行運用<br>業事部                                          |                        |
| 医療機器WEB申請〕 |                                    | 氏 名(Name) 医機連花子<br>電 話(Phone) 03-5225-0000                                       |                        |
|            |                                    | F = x Facsimile) 03-5225-1111                                                    |                        |
|            |                                    | 業者コード(Trader Code) 000001000                                                     |                        |

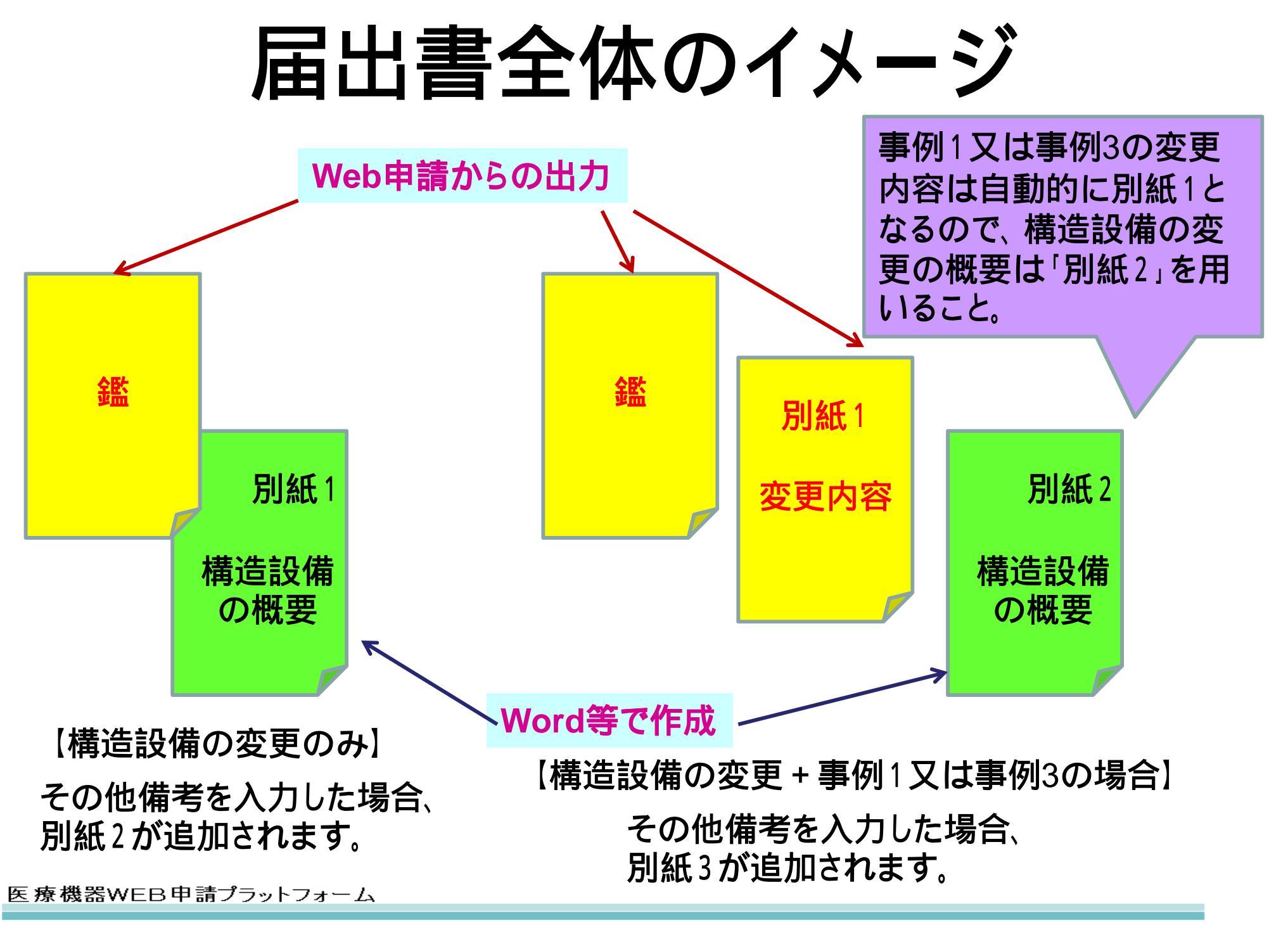

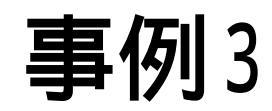

# ・製造所の責任者 ・業務を行う役員

# のいずれかを変更する場合

# この例では、「製造所の責任者」を変更する場合について記載

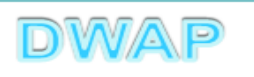

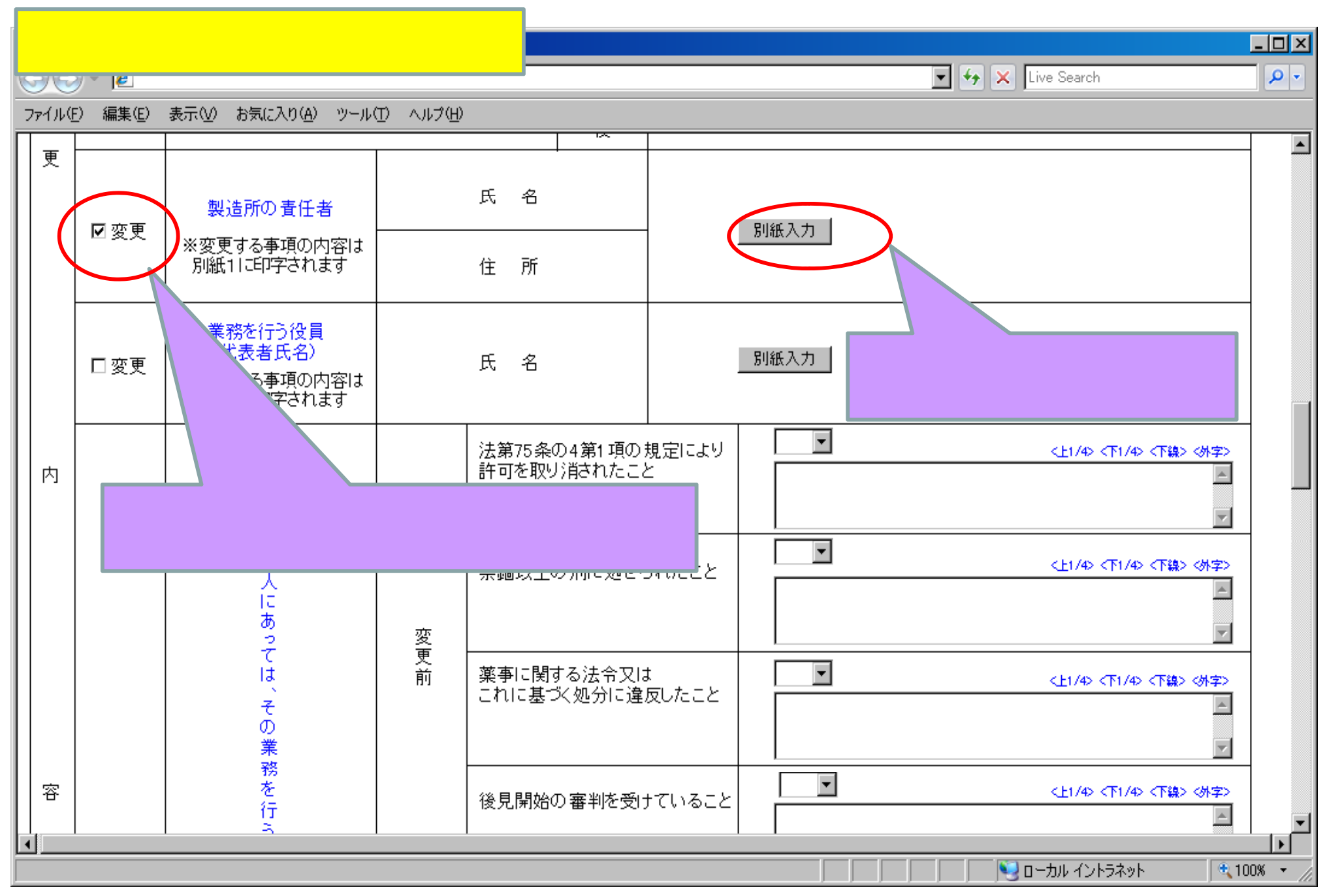

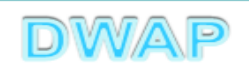

### 変更内容別紙の入力

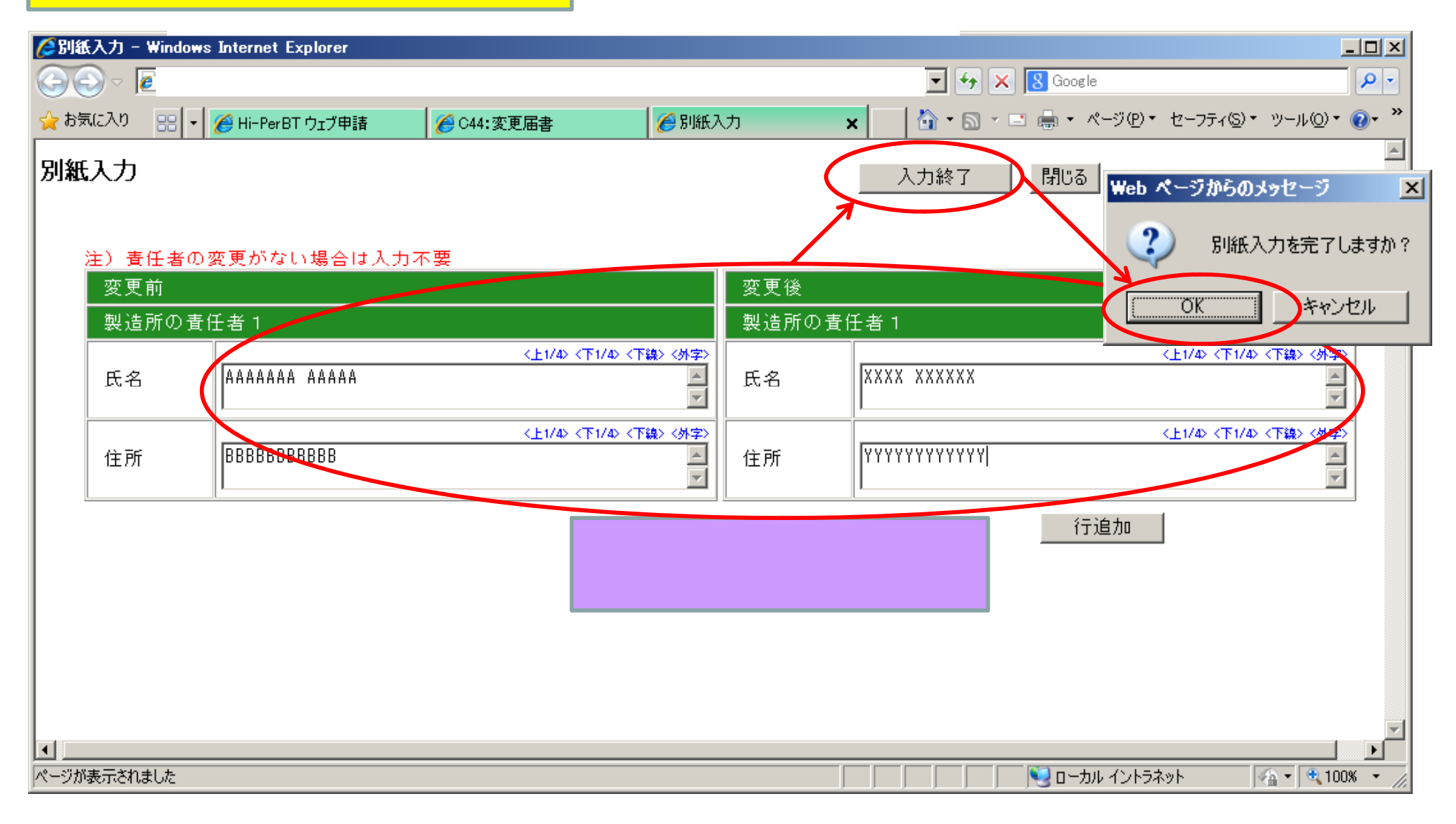

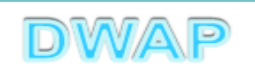

| 欠 | 格  | 条        | 頂  | ) | 5  | h |
|---|----|----------|----|---|----|---|
|   | ТН | <b>\</b> | ~~ |   | ~/ | J |

<u> – – ×</u>

**P** -

🔽 😽 🗙 Live Search

ファイル(E) 編集(E) 表示(V) お気に入り(A) ツール(T) ヘルプ(H)

| 内 |     | 申請                                   |              | 法第75条の4第1項の規定により<br>許可を取り消されたこと | ばし ▼<br><上1/4> <下1/4> <下線> (外字) ■                                   | • |
|---|-----|--------------------------------------|--------------|---------------------------------|---------------------------------------------------------------------|---|
|   |     | <sup>*</sup> 者(法<br>人<br>に<br>あ<br>2 | 変            | 禁錮以上の刑に処せられたこと                  |                                                                     |   |
|   |     | て<br>は、<br>その<br>業                   | 更<br>前       | 薬事に関する法令又は<br>これに基づく処分に違反したこと   | なし     <                                                            |   |
| 容 | 口亦更 | 務<br>を<br>行<br>う<br>役                |              | 後見開始の審判を受けていること                 | なし     <上1/4> <下1/4> <下線> <外字>       ・     ・                        |   |
|   | MXX | ク 変更のチェ<br>前後を入力                     | ニックを<br>コする。 | <b>入れ、</b><br>項の規定により<br>たこと    | なし     <                                                            |   |
|   |     | 。<br>欠<br>格<br>条<br>項                | 変            | 禁錮以上の刑に処せられたこと                  | なし<br><                                                             |   |
|   |     | ※変更する事項の内容は<br>別紙11ご印字されます           | 更<br>後       | 薬事に関する法令又は<br>これに基づく処分に違反したこと   | なし<br><- 上1/4> <下1/4> <下線> (外字> </td                                |   |
|   |     |                                      |              | 後見開始の審判を受けていること                 | なし<br>< <u> と</u> </ </ </ </ </ </ </ </ </ </ </ </</td <td></td> |   |
|   |     |                                      |              |                                 | └────────────────────────────────────                               |   |

| ii),≍tiit;                            | 🗙 (第百条関係)                       |                      | 恋事足                                            | *                  | 機構へ送信後<br>印刷されます                 | <b>提出不可</b><br>std://ーコードが |            |  |  |
|---------------------------------------|---------------------------------|----------------------|------------------------------------------------|--------------------|----------------------------------|----------------------------|------------|--|--|
|                                       |                                 |                      | a x 18                                         | -                  | el-dul⊂, f v w à                 |                            |            |  |  |
|                                       | 務の種                             | : 別 医病               | <b>景機器</b>                                     |                    |                                  |                            |            |  |  |
|                                       | 号、認定番号文は登約<br>日                 | 器 等及 番               | ≢号:888888888888888                             | 年月日                | :平成18年4月1日                       |                            |            |  |  |
|                                       | س<br>من من مح 100 ملاء من من ال | 名称ABC                | MEDICAL CO., LTD.                              |                    |                                  |                            |            |  |  |
| 248、<br>る事務<br>又は事                    | 玉たる機能を行す。<br>所、製造所、店舗<br>業所     | アク<br>所在地<br>****    | デメリカ合衆国<br>所在地<br>*******、New York. **** USA   |                    |                                  |                            | ァイルが作成される。 |  |  |
|                                       | 事                               | म्                   | 変更                                             | 前                  | 変更                               | ●鑑                         |            |  |  |
|                                       | 設造所の責任者                         |                      | 別紙1のとおり                                        |                    | 別紙1のとおり                          | •別紙1                       | : 変更内容     |  |  |
| ا<br>چ                                | 目請者の欠格条項                        |                      | 別紙1のとおり                                        |                    | 別紙1のとおり                          |                            |            |  |  |
| 史<br>   内                             |                                 |                      |                                                |                    |                                  |                            |            |  |  |
| 容                                     |                                 |                      |                                                |                    |                                  |                            |            |  |  |
|                                       |                                 |                      |                                                |                    |                                  |                            |            |  |  |
|                                       | 更年月                             | 日平成                  | 成23年5月10日                                      |                    |                                  |                            |            |  |  |
|                                       | により、変更の届出                       | - <u>キー</u><br>をします。 |                                                |                    |                                  |                            |            |  |  |
| ····································· | 滅 23 年 5 月 26 日                 |                      | ・<br>邦文 アメリカ合衆国ニューヨーク格*****                    |                    |                                  |                            |            |  |  |
|                                       |                                 | É<br>A               | ,所 Japanese<br>Address 外面女<br>Foreign language | **********. N      | ew York. *** USA                 |                            |            |  |  |
|                                       |                                 | _                    | 邦文 ABC                                         | メディカル              | 快式会社                             | 印文は署名                      |            |  |  |
|                                       |                                 | E I                  | · 名 Japanese 代表的<br>Name 外国文                   | ABC MEDICAL        | <u>21 AA ASA</u><br>L (00., LTD. | Signature                  |            |  |  |
| 厚生:                                   | 労働大臣 慶                          | 彙                    | Foreign language )<br>者コード                     | Representa         | tive Director Jame               | s Smith                    |            |  |  |
|                                       |                                 | Tr                   | raderCode 8888888999                           |                    |                                  |                            |            |  |  |
|                                       |                                 | 代行者 66               | 郎便番号(Postal Code)                              | 162-082            | :2                               |                            |            |  |  |
|                                       |                                 | (Agent)              | 宝 所(Address)                                   | 東京都總               | 新宿区下宫比町***                       |                            |            |  |  |
|                                       |                                 | ð                    | 法人名·所属(Corporate·Po:                           | st)DWAP 1<br>新喜欢   | 大行運用                             |                            |            |  |  |
|                                       |                                 | E                    | 氏 名(Name)                                      | 光宇的<br>医機運         | 花子                               |                            |            |  |  |
| 医療機器WEB申請                             |                                 | E<br>T               | 虹 話(Phone)<br>F a χ @acsimile)                 | 03-5225<br>03-5225 | -0000<br>-1111                   |                            |            |  |  |
|                                       |                                 | ء<br>اح<br>14        | メールアドレス(Mail)                                  | h. ikire           | nødwap.co.jp                     |                            | DWAD       |  |  |

| 1ページしかなくても枝番" | - | 1" |
|---------------|---|----|
| が印刷されます。      |   |    |

|          | 別紙1 - 1              |                     |  |  |  |
|----------|----------------------|---------------------|--|--|--|
| 事項       | 変更前                  | 変更後                 |  |  |  |
| 製造所の責任者  | 【(1)氏名】ААААААА ААААА | 【(1)氏名】 XXXX XXXXXX |  |  |  |
|          | 【(1)住所】BBBBBBBBBBBB  | 【(1)住所】 ҮҮҮҮҮҮҮҮҮҮҮ |  |  |  |
|          | —                    | —                   |  |  |  |
|          | —                    |                     |  |  |  |
|          | —                    |                     |  |  |  |
|          | —                    | —                   |  |  |  |
|          | —                    | —                   |  |  |  |
|          | —                    | —                   |  |  |  |
|          | —                    | —                   |  |  |  |
|          | —                    | —                   |  |  |  |
| 申請者の欠格条項 | 【(1)】なし              | 【(1)】なし             |  |  |  |
|          | 【(2)】なし              | 【(2)】なし<br>【(3)】なし  |  |  |  |
|          | 【(3)】なし              |                     |  |  |  |
|          | 【(4)】なし              | 【(4)】なし             |  |  |  |
|          |                      |                     |  |  |  |

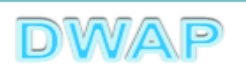

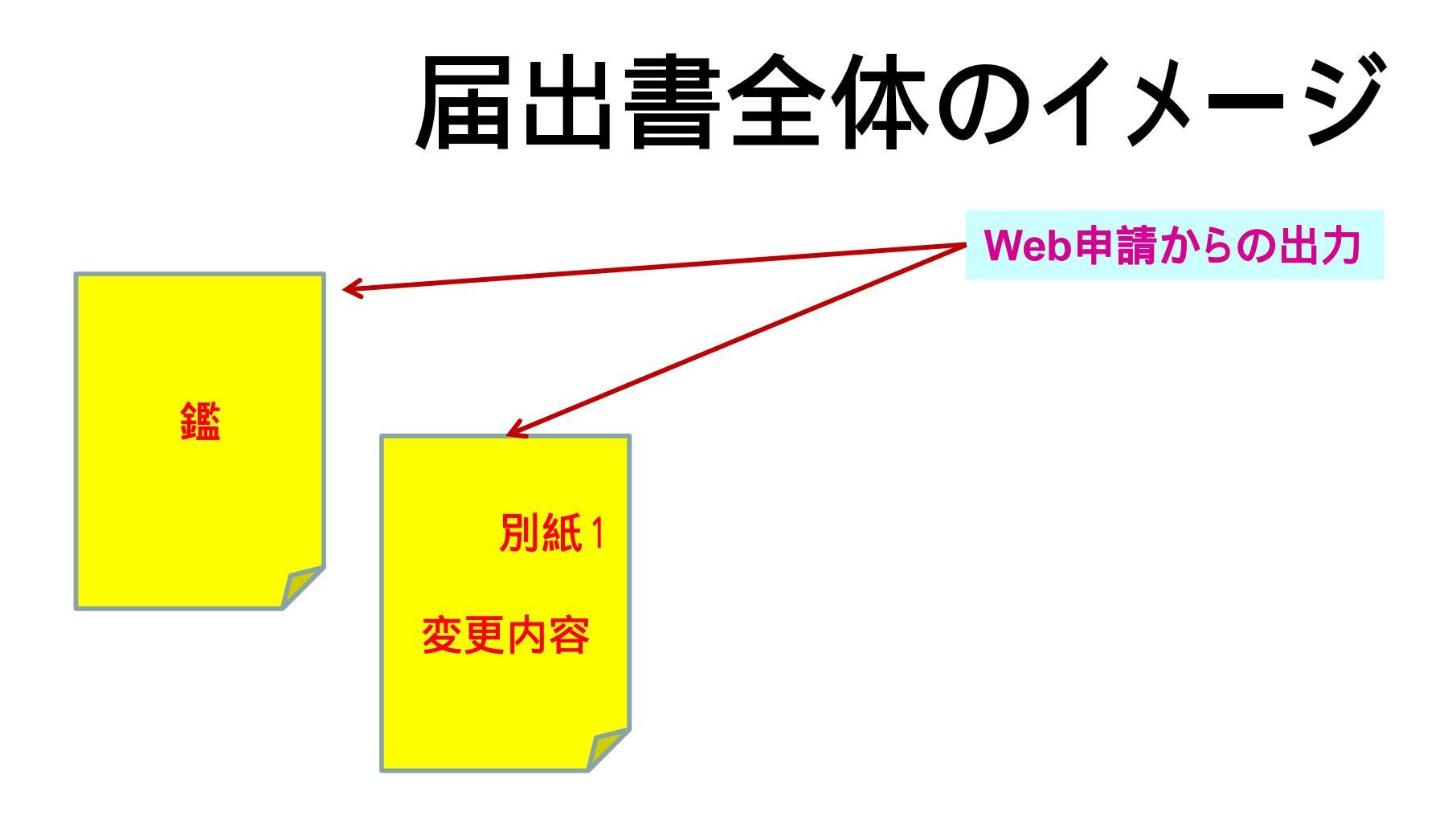

その他備考を入力した場合、別紙2が追加されます。

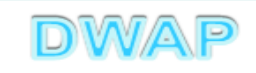

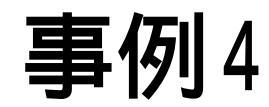

### 区分の廃止・追加・変更

区分の追加・変更の際は、変更届に先立って、C64 認定区分変更・追加申請書の提出が必要です。 変更・追加の許可証発行日を起算日として30日以内 に変更届を提出してください。

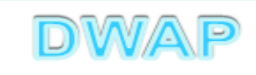

|                                                                                                    |                 | 変更内容の                     | 入力            |                 |                                                                     |            |  |  |
|----------------------------------------------------------------------------------------------------|-----------------|---------------------------|---------------|-----------------|---------------------------------------------------------------------|------------|--|--|
| 00                                                                                                    | - 🦲             |                           |               |                 | 🔽 😽 🔀 Live Search                                                   | <b>P</b> - |  |  |
| ファイル(E)                                                                                                    | ( <u>編集(E</u> ) | 表示(V) お気に入り( <u>A</u> ) ( | ッール① ヘルプ(出)   | I.              |                                                                     |            |  |  |
|                                                                                                    | ☑ 变更            |                           |               | 廃止区分            | 区分<br>□ 減菌医療機器<br>□ 細胞組織医療機器存<br>□ 細胞組織医療機器存                        | 選          |  |  |
|                                                                                                    |                 |                           |               | 認定年月日           | □ 包装·表示·保管                                                          | _          |  |  |
|                                                                                                    | □変更             | X                         | 分 変<br>更<br>後 | 追加区分            | 区分 □ 一般<br>□ 減菌医療機器<br>□ 細胞組織医療機器等<br>□ 包装·表示·保管<br>■ □ 工 年 □ 月 □ 日 |            |  |  |
|                                                                                                    | _<br><br>□      | 止区分の変更<br>定年月日が           | 更にチェ<br>自動で入  | ックを入れ<br>、力される。 | ると、<br>□ 一般<br>□ 減菌医療機器<br>□ 細胞組織医療機器等<br>□ 包装·表示·保管                |            |  |  |
|                                                                                                    |                 |                           |               | 認定年月日           | ■ 年 月 日                                                             |            |  |  |
|                                                                                                    | 変               | 更年月日:                     | *             |                 | 平成 🗾 23 年 5 月 10 日                                                  |            |  |  |
| 区分の追加の場合は、追加した区分のみを選択<br>例)変更前:「一般」変更後:「一般」と「細胞」→「細胞」を選択<br>区分の変更の場合は、変更した区分の変更後のみを選択<br>例)変更前:「一般」と「滅菌」変更後:「一般」と「細胞」→「細胞」を選択 |                 |                           |               |                 |                                                                     |            |  |  |
|                                                                                                    |                 |                           |               |                 | DWA                                                                 | P          |  |  |

| 印刷画面 |
|------|
| (왋)  |

| 様式               | <mark>■</mark> 大(第                                                                                                    | 百条関份       | 系)  |         |                                      | 変              | 更                                    | 届             | ÷                                |                   | 機構へ送信後)<br>印刷されます      | 是出不可<br>±パーコード:    | 2( |  |  |
|------------------|----------------------------------------------------------------------------------------------------|------------|-----|---------|--------------------------------------|----------------|--------------------------------------|---------------|----------------------------------|-------------------|------------------------|--------------------|----|--|--|
| 業                | 務                                                                                                    | Ø          | 種   | 別       | 医療機                                  | 器              |                                      |               |                                  |                   |                        |                    |    |  |  |
| 許可<br>び年         | :番号、認):<br>:月日                                                                                                    | 官番号又       | は登員 | 播号及     | 番号                                   | : 8888         | 888888                               |               | 年月日                              | 1:4               | 平成 18 年 4 月 1 日        |                    |    |  |  |
| 薬局、主たる機能を有す 名 利  |                                                                                                    |            |     |         | ABC MEDICAL CO., LTD.                |                |                                      |               |                                  |                   |                        | PDFファイルが作成される      |    |  |  |
| る <b>事</b><br>営業 | 務所、製<br>所又は事                                                                                                    | 造所、店<br>業所 | 舗、  | 所在地     | アメリカ合衆国<br>******, New York, *** USA |                |                                      |               |                                  |                   |                        | ・<br>全 監           |    |  |  |
|                  | *                                                                                                    |            |     |         | 項                                    | 変              |                                      | 更             | 前                                | 3                 | 変 更                    | 9111               |    |  |  |
|                  | 廃止区分                                                                                                    | 〉【区分       | 1   |         |                                      |                |                                      |               |                                  | 医                 | 探機器 一般                 |                    |    |  |  |
| 変                | 廃止区分                                                                                                    | 7【認定       | 年月日 | 1       |                                      |                |                                      |               |                                  | Ŧ                 | 成18年4月1日               |                    |    |  |  |
| 更肉               |                                                                                                    |            |     |         |                                      |                |                                      |               |                                  |                   |                        |                    |    |  |  |
| 容                |                                                                                                    |            |     |         |                                      |                |                                      |               |                                  | Τ                 |                        |                    | 1  |  |  |
|                  |                                                                                                    |            |     |         |                                      |                |                                      |               |                                  | $\top$            |                        |                    |    |  |  |
| 変                | 更                                                                                                    | 年          | 月   | Ħ       | 平成 2                                 | 3年5丿           | 月 10 日                               |               |                                  |                   |                        |                    | 1  |  |  |
| 備                |                                                                                                    |            |     | 考       | _                                    |                |                                      |               |                                  |                   |                        |                    | 1  |  |  |
|                  | 上記により、変更の庙田をします。<br>平成 23 年 5 月 26 日 邦 文 アメリカ合衆国ニューヨーク州***<br>住 所<br>Address 外国文<br>Foreign language *****, New York, *** USA |            |     |         |                                      |                |                                      | アメ<br>anguage | - ーヨーク州 * * * *<br>York, *** USA | *                 | _                      |                    |    |  |  |
|                  |                                                                                                    |            |     |         | 氏<br>Nai                             | 名<br>me        | 邦 文<br>Japanese<br>外国文<br>Foreign li | ABC<br>代表     | 医療株式会<br>取締役 ジ<br>ABC MEI        | 社<br>ジェー<br>DICAI | -ムズ スミス<br>L CO,. LTD. | 印又は署名<br>Signature | _  |  |  |
| 厚                | 生労働大日                                                                                                    | 丘殿         |     |         | 業 者<br>Trade                         | コード<br>er Code | 99999                                | 9000          | Keptese                          | filta             | tive pirector jame     | 5 Jui tu           |    |  |  |
|                  |                                                                                                    |            |     | 代行者     | 郵                                    | 便番             | 号 (Posta)                            | 1 Code)       | 162-08                           | 322               |                        |                    |    |  |  |
|                  |                                                                                                    |            |     | (Agent) | 住                                    | J              | 所(Addres                             | ss)           | 東京都                              | 新宿                | 宫区下宫比町***              |                    |    |  |  |
|                  |                                                                                                    |            |     |         | 法人                                   | (名・所)          | 属 (Corpo                             | rate•Po       | st) DWAP<br>薬事部                  | 試行                | 行運用                    |                    |    |  |  |
|                  |                                                                                                    |            |     |         | 氏                                    | -              | 名 (Name)                             |               | 医機連                              | <u>ب</u>          | <del>2子</del>          |                    |    |  |  |
|                  |                                                                                                    |            |     |         | 危                                    | 1              | 話 (Phone                             | )             | 03-522                           | 25-00             | 000                    |                    |    |  |  |
|                  |                                                                                                    |            |     |         | F<br>メー                              | a<br>ルアドレ      | x (Facsin<br>ス(Mail)                 | ile)          | 03-522<br>b. ikir                | 25-11             | 111<br>dran co in      |                    |    |  |  |
|                  |                                                                                                    |            |     |         | 業者                                   | ¥=-            | ド (Trade)                            | r Code)       | 000000                           | 0000              | anapi coi jp           |                    |    |  |  |
|                  |                                                                                                    |            |     |         |                                      |                |                                      |               |                                  |                   |                        |                    |    |  |  |
|                  |                                                                                                    |            |     |         |                                      |                |                                      |               |                                  |                   |                        |                    |    |  |  |

医療機器WEB申請フ

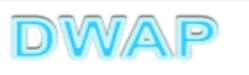

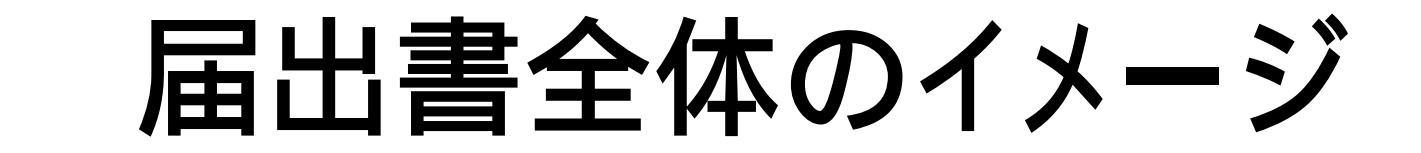

≪ 鑑

### その他備考を入力した場合、別紙1が追加されます。

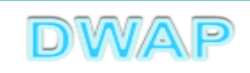

### 各項目の入力文字数について

 ・本内容は帳票出力時の文字サイズが9ポイントとなる文字数です。
 ・本内容より実際の入力文字数が多い場合でも帳票には全ての文字が 出力されます(文字サイズが小さくなります)。

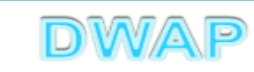

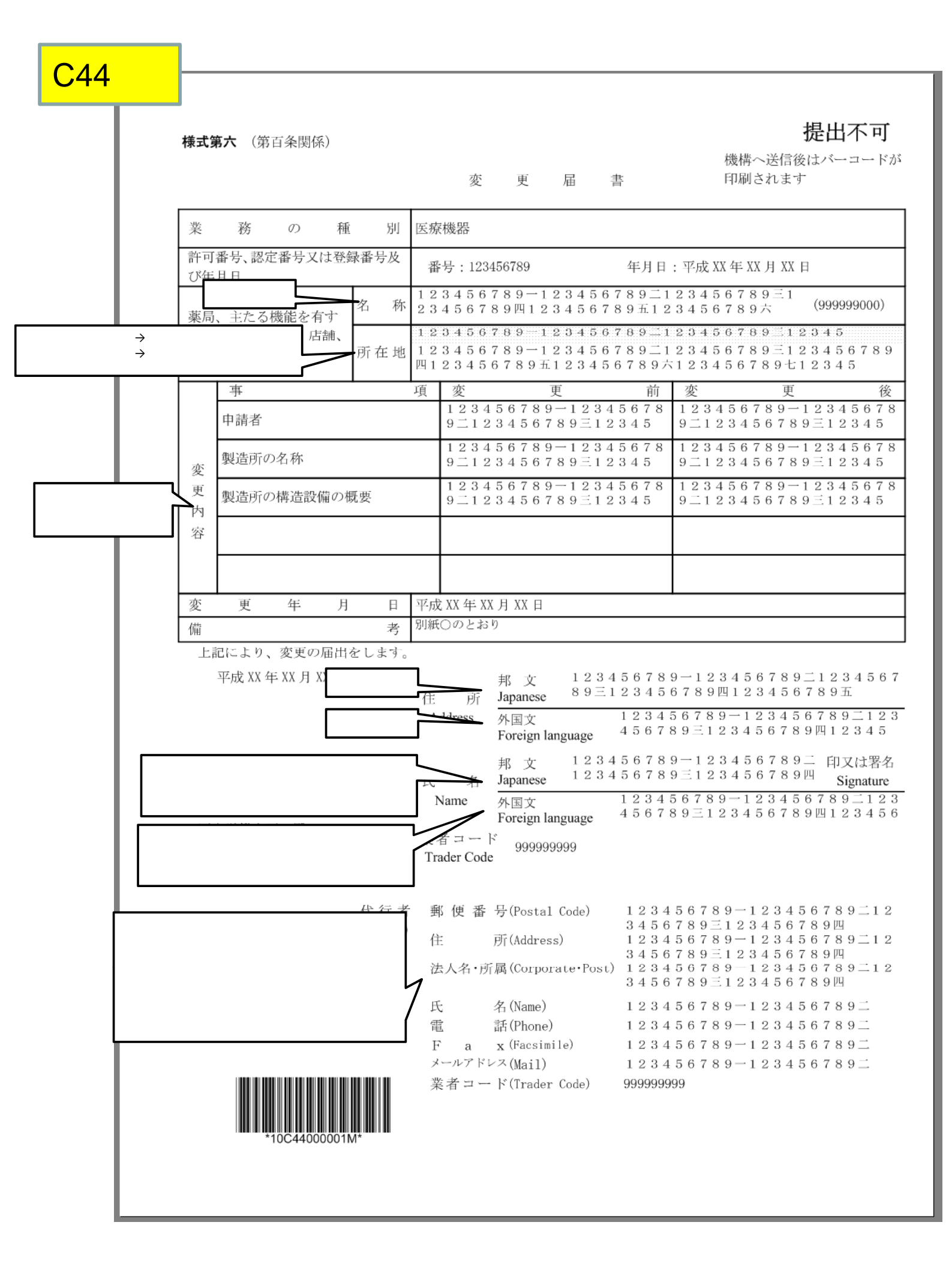